## Notice de récupération de l'attestation d'affiliation sur l'espace dirigeant

**<u>Etape 1</u>** : Connectez-vous à l'espace dirigeant.

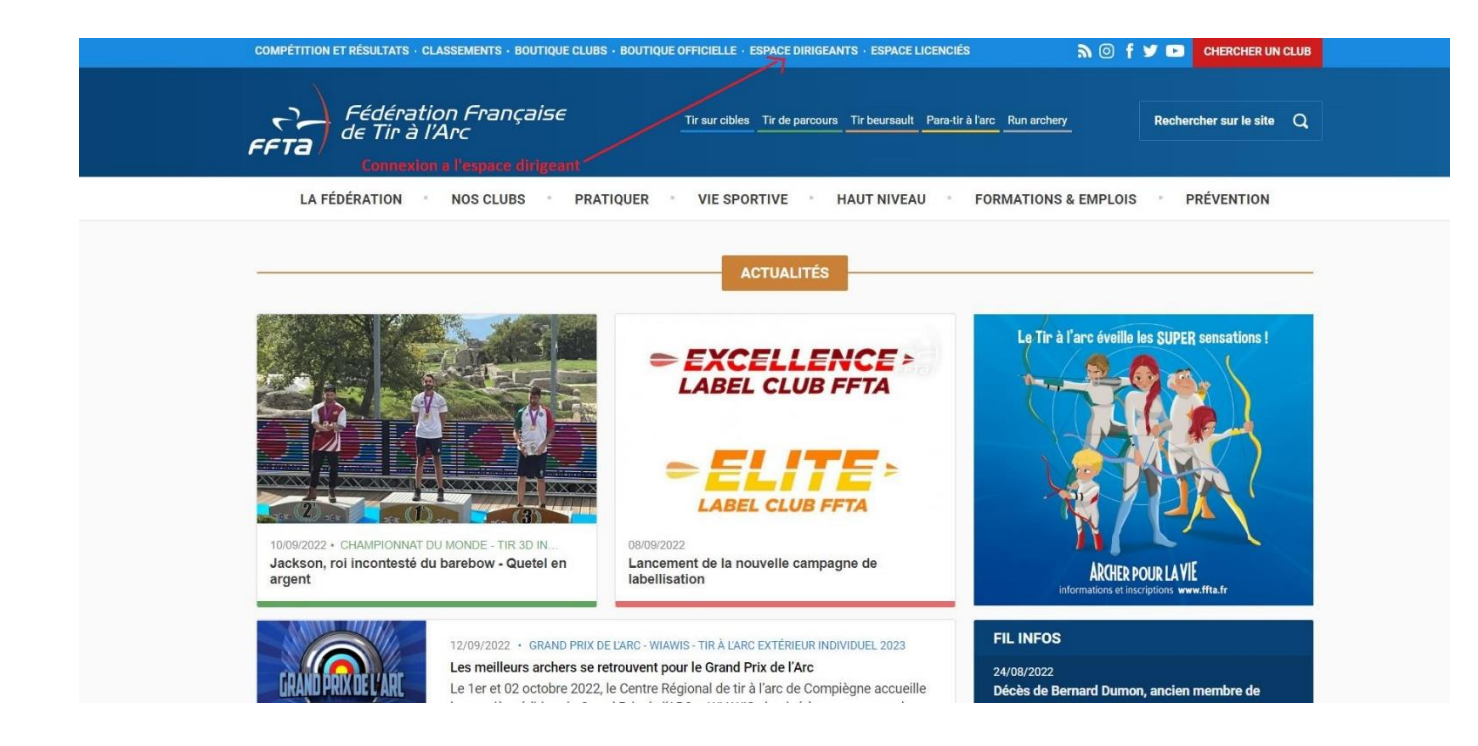

**Etape 2** : Aller dans la rubrique Impressions/Listes 1) puis, modules fonctionnels 2) et pour finir Structure 3)

| ) FFTA                                      | ☆ IE SAISON : 2023                        |                     | RECHER         | CHE ADHÉREN                         | т Q Q                 | RECHERCHE STRUCTU   | RE Q. Q. |  |  |  |  |  |
|---------------------------------------------|-------------------------------------------|---------------------|----------------|-------------------------------------|-----------------------|---------------------|----------|--|--|--|--|--|
| Fédération Française<br>de Tir à l'Arc      | FFTA > CR ILE DE FRANCE > ILE DE FRANCE > |                     | 0              |                                     |                       |                     |          |  |  |  |  |  |
| A Structures                                | Coordonnées Accueit Affiliations Bang     | ue Instances Traces | Equipements Ab | onnements                           | Labels/Certifications | Documents officiels |          |  |  |  |  |  |
| ATP Sport sur ordonnance > RAISON SOCIALE ⑦ |                                           |                     |                |                                     |                       |                     |          |  |  |  |  |  |
| I Licences                                  | Nom                                       |                     | Nom de         | Nom de l'entreprise                 |                       |                     |          |  |  |  |  |  |
| 🈂 Administration >                          | Nom abrégé                                |                     | E              | tat juridique                       | Actif                 |                     |          |  |  |  |  |  |
| A Pecharoha abannás                         | Forme juridique                           |                     | E              | tat Extranet                        | Actif                 |                     |          |  |  |  |  |  |
|                                             | Spécialité                                |                     | Date de 1è     | Date de 1ère affiliation 25/09/2002 |                       |                     |          |  |  |  |  |  |
| Financier                                   | Code qualité club Section club Omnis      | sport               |                |                                     |                       |                     |          |  |  |  |  |  |
| E Impressions / listes                      | Impressions / listes 1                    |                     |                |                                     |                       |                     |          |  |  |  |  |  |
| Dernières extractions générées              | ADRESSE DU SIEGE                          |                     |                | CORRESI                             | PUNDANCE - PRES       |                     |          |  |  |  |  |  |
| Abonnements                                 | Adresse                                   |                     |                |                                     | Destinataire          | _                   |          |  |  |  |  |  |
| <ul> <li>Affiliations</li> </ul>            |                                           |                     |                |                                     | Adresse               | 1 <b>11111</b> 1    |          |  |  |  |  |  |
| Equipements                                 | Code postal/ville                         | •                   |                |                                     | Code postal/ville     | 95000 CERGY         |          |  |  |  |  |  |
| Financier                                   | Pays FRANCE                               |                     |                |                                     | Pays                  | FRANCE              |          |  |  |  |  |  |
| Licences                                    | Téléphone 🤳                               |                     |                |                                     | Code INSEE            | 95127               |          |  |  |  |  |  |
| Personnes                                   | Code INSEE 95476                          |                     |                |                                     | Mobile                |                     |          |  |  |  |  |  |
| Structures 3                                | Email 🛛                                   |                     |                |                                     | Email                 |                     |          |  |  |  |  |  |
|                                             | Coordonnées 4                             |                     |                |                                     | Autre email           |                     |          |  |  |  |  |  |

**Etape 3** : Appuyer sur le petit icone vert <sup>2</sup> pour lancer le téléchargement et choisir la saison souhaitée

|       | FFTA                                              | * ∷         | E SAISON : 2023                                     |              |                              | REC                           | HERCHE ADHÉR                    | RENT Q     | Q            | RECHERCI | HE STRUCTURE | QQ          | ANGE    |
|-------|---------------------------------------------------|-------------|-----------------------------------------------------|--------------|------------------------------|-------------------------------|---------------------------------|------------|--------------|----------|--------------|-------------|---------|
| (     | Fédération Française<br>de Tir à l'Arc            | FFT         | A > CR AUVERGNE-RHONE ALPES >                       |              |                              | 0                             |                                 |            |              |          |              |             |         |
| *     | Structures >                                      | MOD         | ÈLES DISPONIBLES POUR LE MODUL                      | E FONCTIO    | ONNEL STRUCTURES             | • • • •                       |                                 |            |              |          |              |             |         |
|       | ATP Sport sur ordonnance >                        |             | De 1 à 6 sur 6                                      |              | NB RÉSULTA                   | TS PAR PAGE 50                | ~                               |            | [            | ×        |              |             | <       |
|       | Licences >                                        | т           | LIBELLÉ                                             | *            | VISIBILITÉ                   |                               |                                 |            | PÉRIODICIT   | É Ó      | PROCHAINE G  | énération 🖕 | ACTION  |
| 4     | Recherche abonnés                                 |             | Attestation assurance                               |              | Ligue + Zone inter-départen  | mentale + Départeme           | ent + Club                      |            | Manuelle     |          | ß            |             | 0 Z     |
| Ø     | Financier >                                       | <           | Fiche Club (attestation d'affiliation)              |              | Club                         |                               |                                 |            | Manuelle     |          | 0            |             | OĽ      |
|       | Impressions / listes 🛛 🗸                          |             | Infos de votre structure                            | ~            | Club                         | ntor départementale           | + Département + (               | Turk       | Manuelle     |          | 2            |             | OZ      |
| De    | rnières extractions générées                      |             | Liste des adresses E-mails des clubs (votre région) | le .         | Fédération + Lique + Zone in | nter-départementale           | + Département + C               | Jub        | Manuelle     |          | G            |             | 012     |
| Mo    | dules fonctionnels 🛛 👻                            | ĺ i         | Liste des clubs                                     |              | Fédération + Ligue + Zone ir | nter-départementale           | + Département + O               | Club       | Manuelle     |          | C C          |             | 01%     |
| *     | Abonnements                                       |             |                                                     |              |                              |                               |                                 |            |              |          |              |             |         |
| * * * | Equipements<br>Financier<br>Licences<br>Personnes |             | En réalisant l'ex                                   | traction d   | es données de ce se          | ervice, vous vo<br>+ Créer un | ous engagez<br>n nouveau modèli | à respecte | er les Condi | tions Gé | nérales d'Ut | ilisation.  |         |
| 2     | FFTC<br>Fédération Français<br>de Tir à l'Arc     |             | E SAISON : 2023  FFTA > CR AUVERGNE-RHONE ALP       | ES > .       |                              |                               | R                               | ECHERCHE   | ADHÉRENT     | Q        | Q F          | RECHERCHE S | STRUCTU |
| *     | /<br>Structures                                   |             | FILTRE POUR LE MODÈLE FICHE                         | CLUB (AT     | TESTATION D'AFFI             | ILIATION)                     |                                 |            |              |          |              |             |         |
| •     | ATP Sport sur ordonnance                          |             | NOM DU FICHIER *                                    | vido lo fich | or propdra up nom gón        | várá por dáfout               |                                 |            |              |          |              |             |         |
|       | Licences                                          | <b>&gt;</b> | SAISON *                                            | 2023         | er prendra un nom gen        | iere par deradt.              | (                               | chois      | sir la saiso | n souh   | aitée        |             |         |
| •     | Administration                                    | >           |                                                     |              |                              |                               |                                 |            |              |          |              |             |         |
| 1     | Recherche abonnés                                 |             |                                                     |              |                              |                               | × Retour                        | 8          | Enregistrer  |          |              |             |         |
| o     | Financier                                         | ×           |                                                     |              |                              |                               |                                 |            |              |          |              |             |         |

**<u>Etape 4</u>** : Récupérer votre atestation en cliquant sur le + en bout de ligne ou dans « dernières extractions générées »

|     | FFTA                                   | ñ |                                                        |      |                                         | RECHERCHE ADHÉRENT            | Q     | Q          | RECHERCHE    | STRUCTURE    | ଦ୍ ଉ      | ANGE   |
|-----|----------------------------------------|---|--------------------------------------------------------|------|-----------------------------------------|-------------------------------|-------|------------|--------------|--------------|-----------|--------|
| (   | Fédération Française<br>de Tir à l'Arc |   | FFTA > CR AUVERGNE-RHONE ALPES >                       |      |                                         | 0                             |       |            |              |              |           |        |
|     | Characteriza                           |   | MODÈLES DISPONIBLES POUR LE MODULE FO                  | NCT  | IONNEL STRUCTURES                       | )                             |       |            |              |              |           |        |
|     | ATP Sport sur ordonnance               |   | De 1 à Sour 6                                          |      | NB RÉSULTATS PAR PAG                    | GE 50 ¥                       |       |            | ß            |              |           |        |
| 8   | Licences >                             |   | ▼ <sub>LIBELLÉ</sub>                                   |      | VISIBILITÉ                              |                               |       | PÉRIODIC   | ITÉ ()       | PROCHAINE GI | ÉNÉRATION | ACTION |
| 46  | Administration >                       |   |                                                        |      |                                         |                               |       |            |              |              |           |        |
| 1   | Recherche abonnés                      |   | Attestation assurance                                  |      | Ligue + Zone inter-départementale + De  | épartement + Club             |       | Manuelle   |              | C            |           | 0 B    |
| a   | Financiar                              |   | Fiche Club (attestation d'affiliation)                 |      | Club                                    |                               |       | Manuelle   |              | C            |           | OZ     |
|     |                                        |   | Infos de votre structure                               |      | Club                                    |                               |       | Manuelle   |              | Ø            |           | OZ     |
| ₽   | Impressions / listes 🛛 🗸               |   | Liste de toutes les instances de la structure courante |      | Fédération + Ligue + Zone inter-départe | ementale + Département + Club |       | Manuelle   |              | C            |           | OB     |
| Der | rnières extractions générées           |   | Liste des adresses E-mails des clubs (votre région)    |      | Fédération + Ligue + Zone inter-départe | ementale + Département + Club |       | Manuelle   |              | đ            |           | 0 ľ    |
| Mo  | dules fonctionnels 🛛 🗸 🗸               |   | Liste des clubs                                        |      | Fédération + Ligue + Zone inter-départe | ementale + Département + Club |       | Manuelle   |              | đ            |           | 0 Z    |
|     | Affiliations                           |   |                                                        |      |                                         |                               |       |            |              |              |           | <      |
| ,   | Equipements                            |   |                                                        |      |                                         |                               |       |            |              |              |           |        |
|     | Financier                              |   | En réalisant l'extract                                 | tion | des données de ce service, v            | ous vous engagez à res        | pecte | r les Cond | litions Géné | erales d'Uti | lisation. |        |
|     | Licences                               |   |                                                        |      | +                                       | Créer un nouveau modèle       |       |            |              |              |           |        |
|     | Personnes                              |   |                                                        |      |                                         |                               |       |            |              |              |           |        |